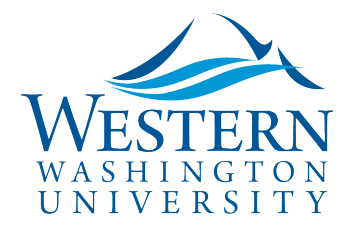

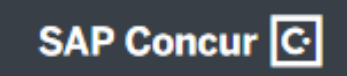

## **Delegates – Set Alternate Approval Flow**

**Travel Services** 

Some colleges (currently CHSS & CSE) follow an <u>alternate Approval Flow</u>. Check with your college whether an alternate approval queue needs to be selected.

## To Act as a Delegate: Login to Concur

- 1. In the drop-down upper-right of your dashboard, click Profile
- 2. Select Act of behalf of another user
- 3. Begin typing the name below to search and select from the list
- 4. Click Start Session

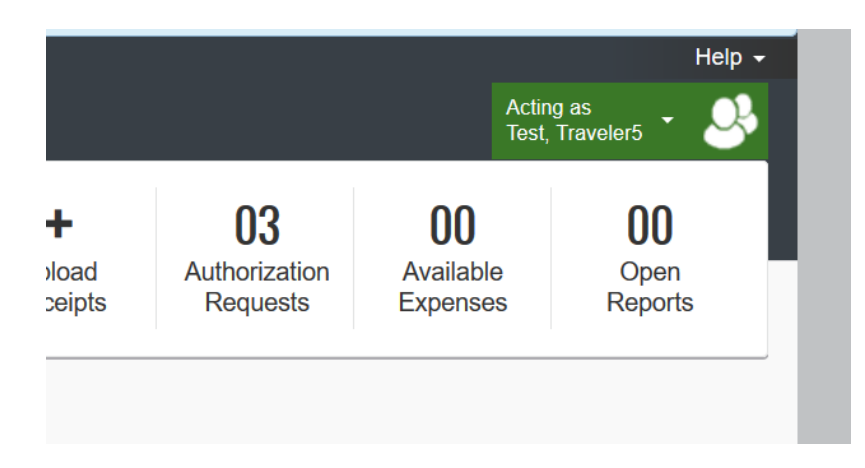

- 5. Click Profile, then Profile Settings for the traveler
- 6. On the left, click Expense Information
- 7. Select Faculty Type and College/Division (currently, alternate approval flows apply to faculty only):

| Your Information                           | Expense Infor                 | mation                 |                                |                                          |
|--------------------------------------------|-------------------------------|------------------------|--------------------------------|------------------------------------------|
| Company Information<br>Contact Information | Save Cancel                   |                        |                                |                                          |
| Email Addresses                            | User Group                    | User First Name        | Middle Name                    | User Last Name                           |
|                                            | TEST                          | Traveler5              |                                | Test                                     |
| Request Settings                           | Email Address                 | Reimbursement Currency | Traveler Type                  | Faculty Type                             |
| Request Information                        | traveler5@wwu.edu             | US, Dollar 🗸           | Individual Faculty/Staff       | NTT - Non Tenure Track 🗸                 |
| Request Preferences                        | College/Division              | Vendor ID              | Index                          | Chair/Program Director                   |
| Request Approvers                          | CHSS - College of Humanities  |                        | (FBBUYS) Purchasing Operati    | NTT - Non Tenure Track                   |
| Favorite Attendees                         | Fund                          | ORG                    | Program                        | TT/TN - Tenure Track/Tenured<br>Activity |
| Expense Settings                           | (16340) Business Services 🗸 🗸 | (5348) Procurement     | (084LSA) Logistical Services - |                                          |
| Expense Information                        | Location                      |                        |                                |                                          |
| Expense Preferences                        |                               |                        |                                |                                          |
| Expense Approvers                          |                               |                        |                                |                                          |

- 8. Remember to click Save
- 9. Repeat steps for each traveler you delegate for.

Sally Parsons | <u>Travel Services</u> sally.parsons@wwu.edu | 360.650.6640 Devlin Sweeney | <u>Business & Financial Systems</u> devlin.sweeney@wwu.edu | 360.650.4550

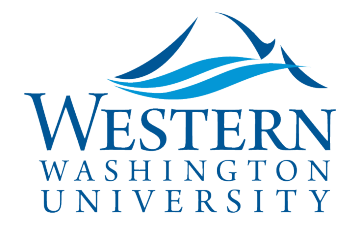

## **Travel Services**

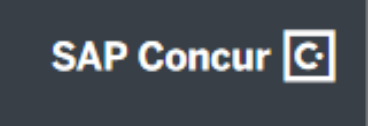